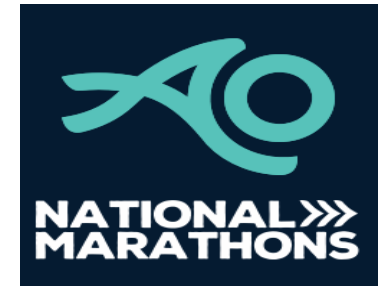

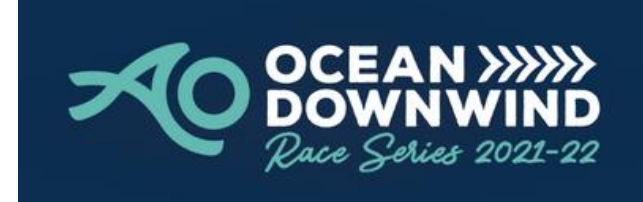

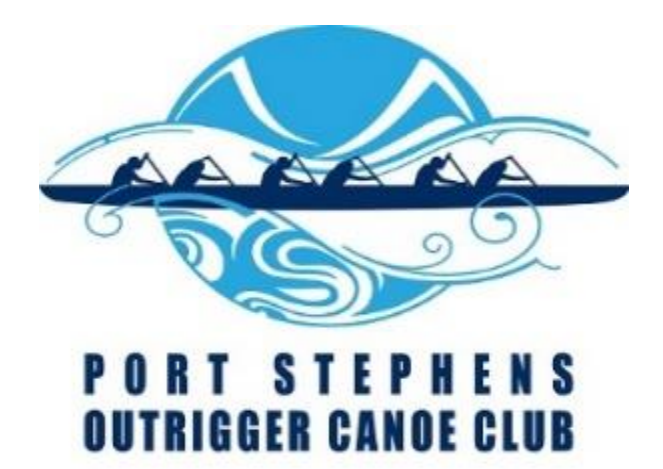

## SafeTrx Instructions 2022 AO National Marathon Titles

Install Safetrx app from App Store or Google play

- If this is the first time using it, fill out your profile as follows -
- Install your Surname and craft numbers for the OC1/OC2/V1/Ski Short and Long Courses.

Example for OC1/2/V1/Ski races - Byrnes 470

- Steerers to install their clubs name and race division for the OC6 Short and Long Course races.

Example for OC6 races - Port Stephens SMM

**NOTE –** Do NOT attempt to install a photo of your canoe.

## Group Activity Code

- 1. Select Track Only mode
- 2. Select Group Activity Code
- 3. Enter Group Activity Code announced at Briefings.
- 4. Ensure your correct vessel is selected
- 5. Select Continuous mode
- 6. Press Start
- 7. Ensure screen cannot be accidentally touched during race
- 8. Ensure you stop the app after the race

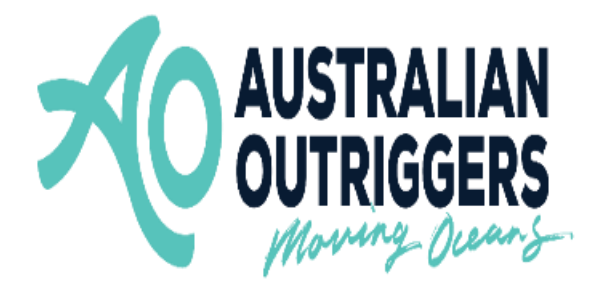